REGISTERING A RETURNING CHILD FOR WISCONSIN YOUTH COMPANY PROGRAMS

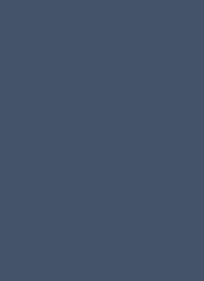

# You will need to confirm the following items in your parent portal

1. **Parent 1:** The child must have at least one parent/guardian listed on their account. This individual must be accessible via phone during program hours. This individual will also be an authorized pickup person and must be available or have a plan in place to transport their child to and/or from the program.

2. **Emergency Contact Information** for person authorized as an emergency contact or authorized pick-up person (1 required/2 preferred)

- Name
- Phone number
- Email address/ physical address

## 3. Child's Physician

- Doctor's Name
- Clinic Address
- Clinic Phone Number
- 4. Immunization Records- You may need to update immunization records, especially if your child is entering 1<sup>st</sup> grade
- 5. Child's Health History Information

### Visit our website at www.wisconsinyouthcompany.org

Click on the green "Families" tab on the top of the screen and scroll down to" Register"

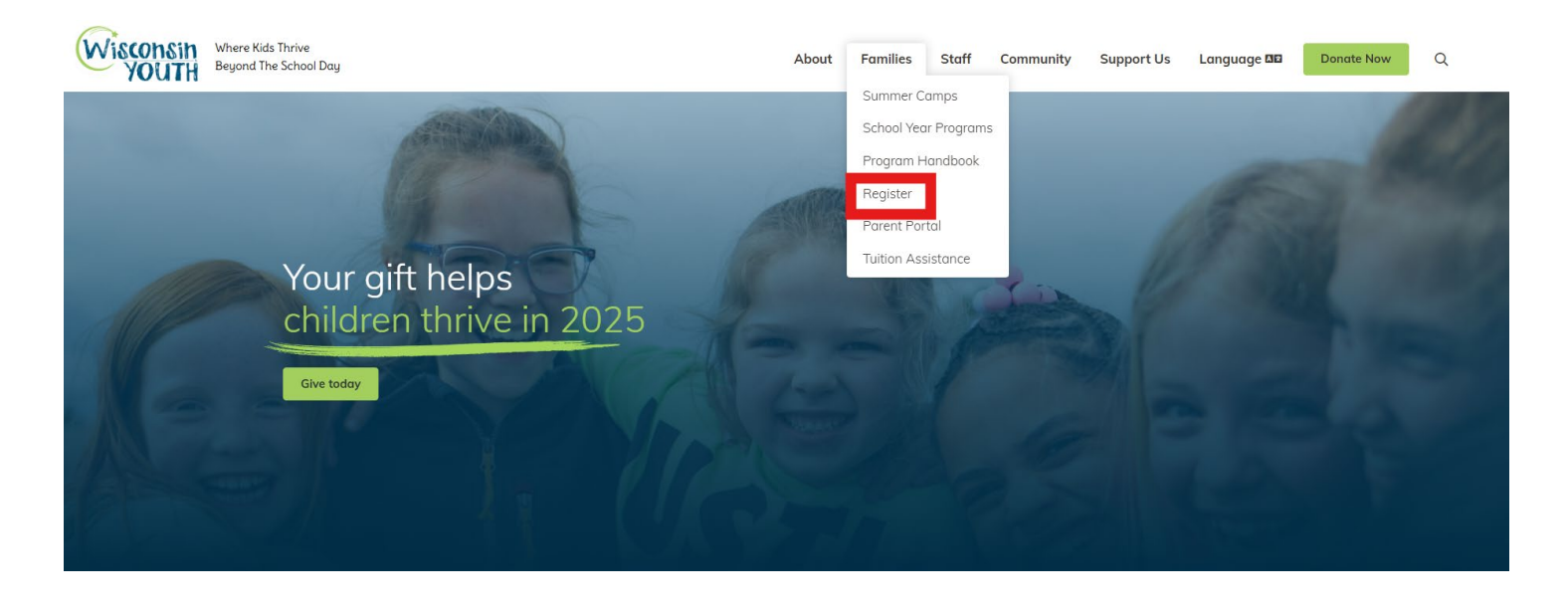

Click on the "Current Families" tab

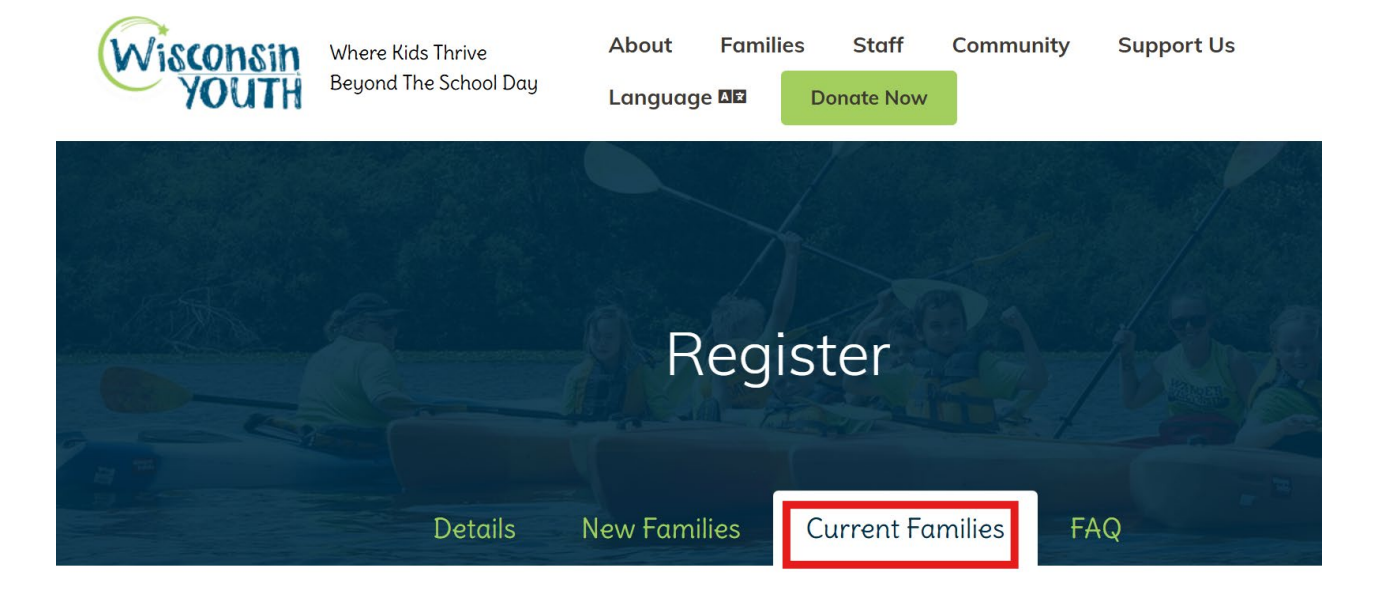

## Click "Parent Portal"

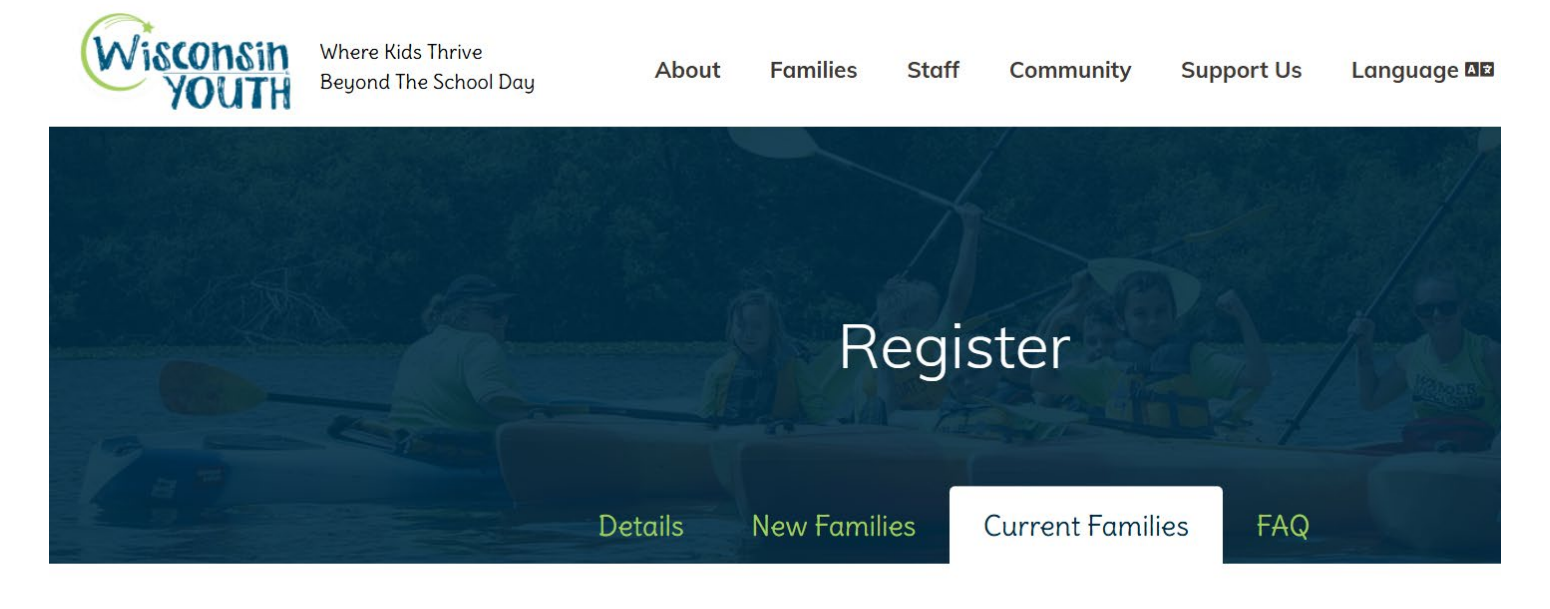

<u>Tuition assistance</u> is available to families for all programs. Families who receive <u>free and reduced lunch</u> are eligible fc discount on school year and summer day camp program fees. If you need support paying summer camp deposits, ple contact us at info@wisconsinyouthcompany.org.

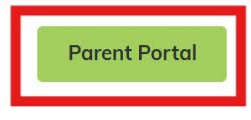

Enter User Name and Password. If you do not remember your information, please contact our offices, and we will be able to reset your account.

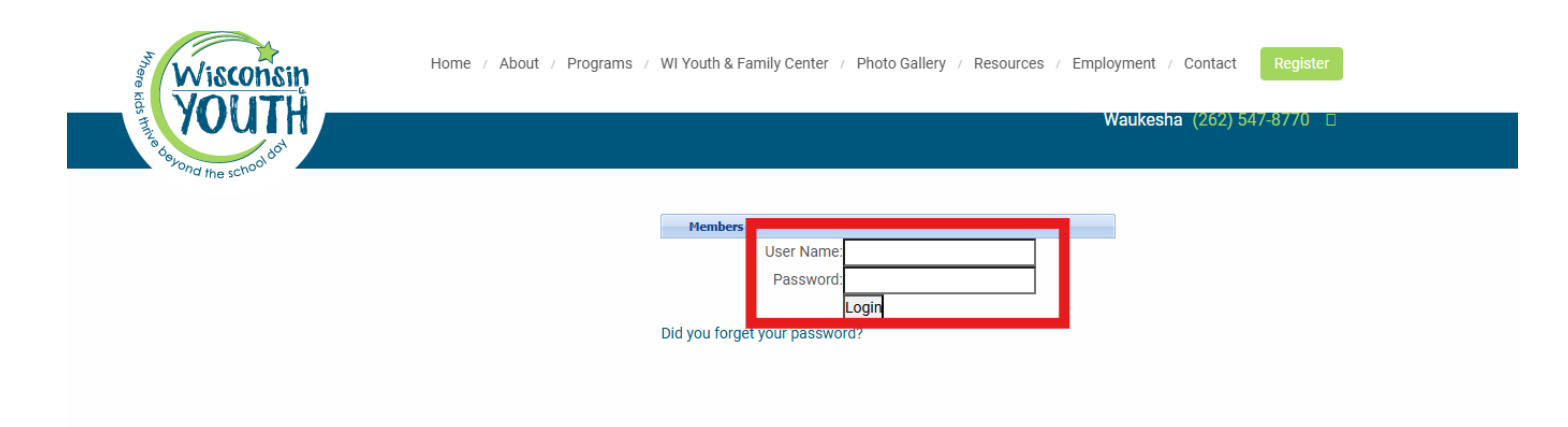

# Click "Registration"

| Wiscons<br>YOUUT<br>He school do | ance Registr            | ration Auto-I | Pay                                                                                                    | account   Logo |
|----------------------------------|-------------------------|---------------|----------------------------------------------------------------------------------------------------|----------------|
| Announcement                     | \$ 0.00<br>Make Payment | Statements    | News & Info Announcement Welcome to your parent portal! .                                                                                                    |                |
| Attendance                       | 31<br>Registration      | Auto-Pay      | To register for program, click on the <i>Registration</i> tab above. Please visit <u>wisconsinyouthcompany.org</u> for site-specific program information.                                                                                                    |                |
| Account                          | +[]<br>Logout           |               | Payments are due 5 business days prior to the start of a billing cycle. Please visit our website to view the payment calendar (located on your program's page, select the "Fees & Payment Calendar" tab near the bottom of the page): wisconsinyouthcompany.org |                |
|                                  |                         |               | . Please be sure to keep your portal account password confidential. If you need to reset your password you can use the account link on the top right.                                                                                                    |                |

Please review all information to make sure everything is up to date.

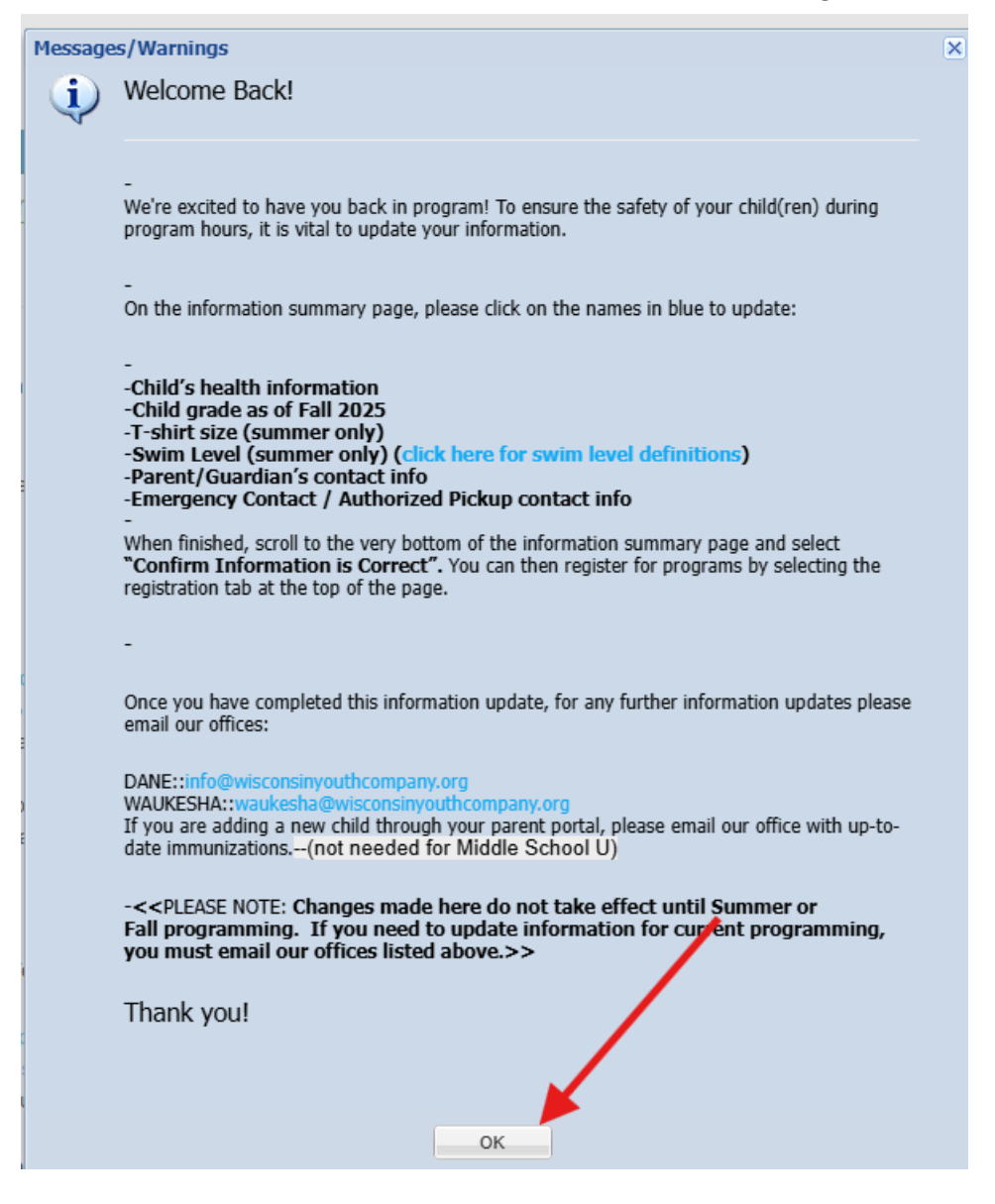

If you have additional children, you can add them at this point. You can update information on current children. You can also update current parent/guardian/contact information. Once everything is updated, click "CONFIRM INFORMATION IS CORRECT"

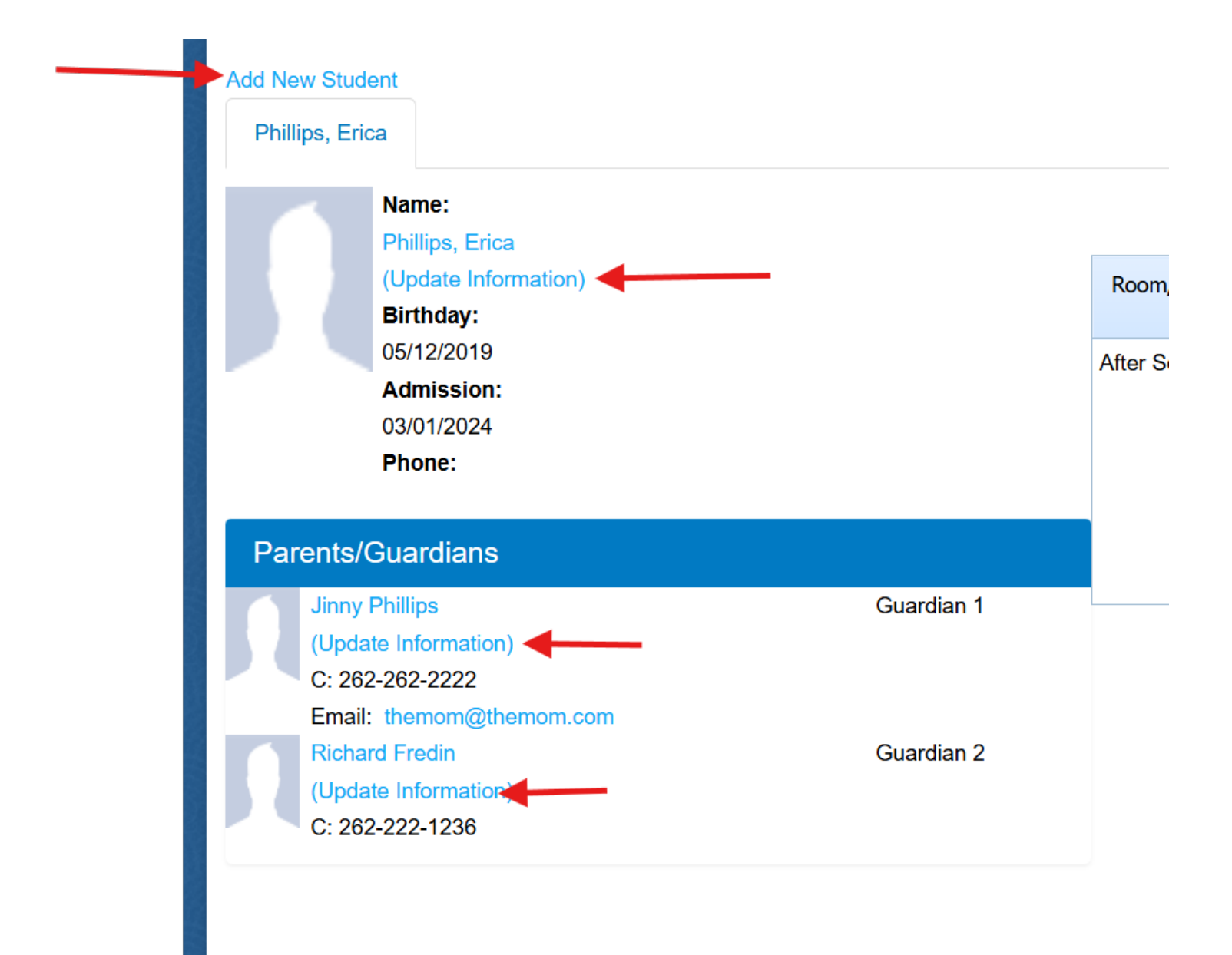

Add New Contact

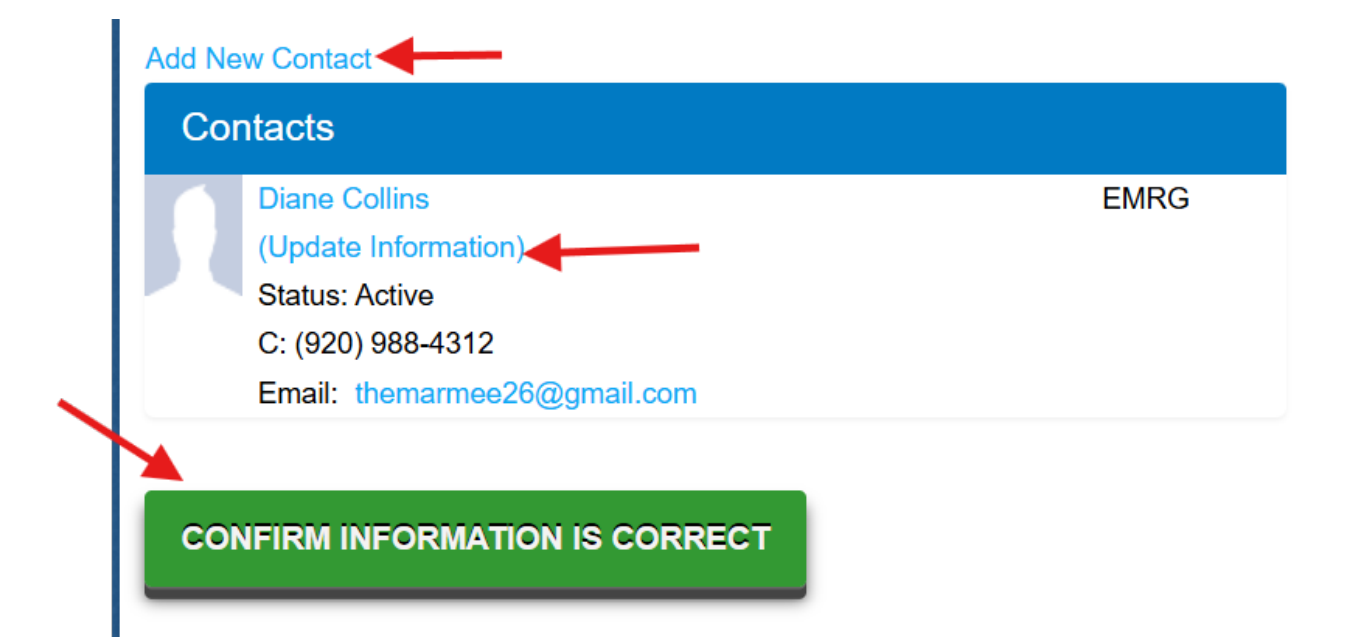

### Click "ok"

| en con | firmed.                                          |           |   |
|--------|--------------------------------------------------|-----------|---|
|        | Messages/Warnings<br>Your information has been o | onfirmed. | × |
|        |                                                  | ОК        |   |
| ica    |                                                  |           |   |

#### Click "REGISTRATION"

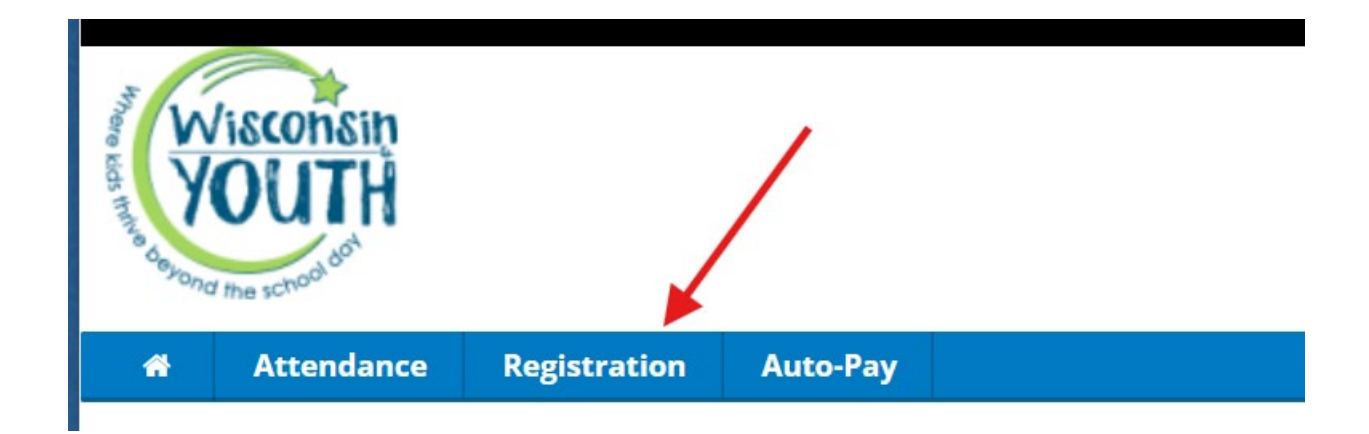

### Review notes before beginning registration

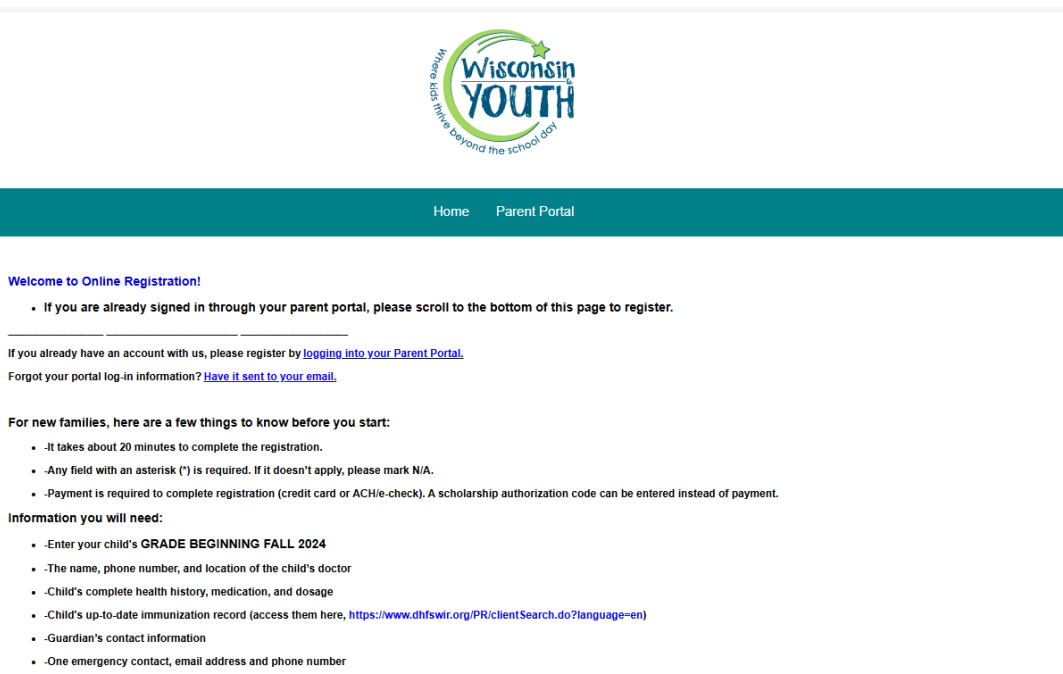

Please review program fees and activities on our website. If selecting multiple programs, after choosing the "select" button for each program, scroll to the bottom of the screen and choose "enroll". Additional programs and children can also be added from the summary and payments page after the initial child information page.

When you are ready with the above information, begin with the drop-down menu below:

Begin the registration process by choosing "Registration Filters" and clicking "Search"

| Registration Filters        |   |                        |   |
|-----------------------------|---|------------------------|---|
| Please Select Division      |   | Please Select Category |   |
| T   Dane County School Year | ~ | Madison After School   | ~ |
| Please Select Center        |   | Please Select Grade    |   |
| T Chavez                    | ~ | Grade 2                | ~ |
| Reset Search                |   |                        |   |

Program Handbook: In order for a child to attend our programs, a family must read and agree to the Program handbook.

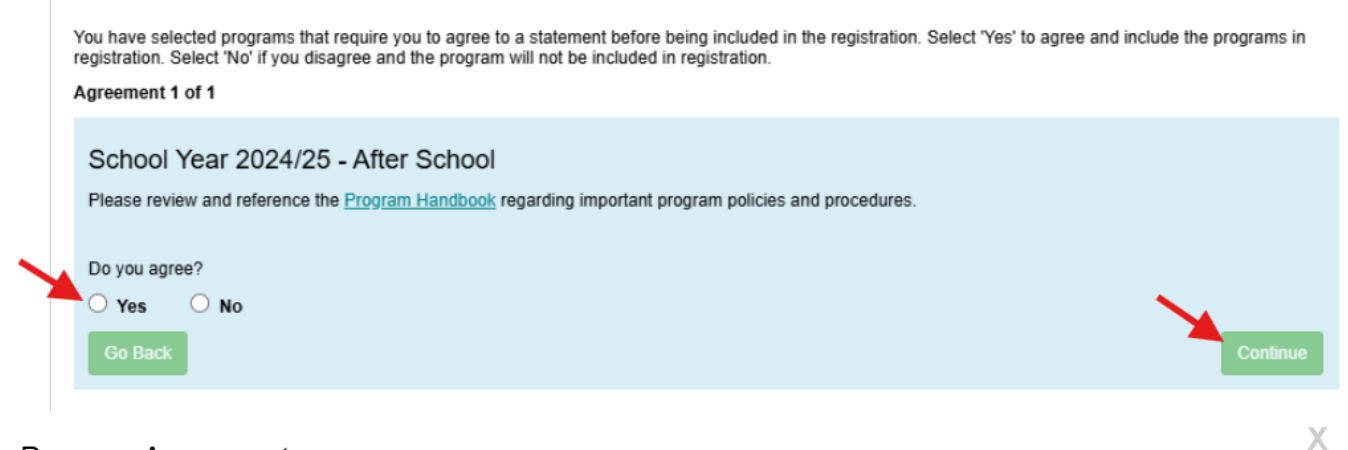

### Program Agreement

#### **Program Confirmations**

You have agreed to 1 of 1 program agreement that will be included in this registration.

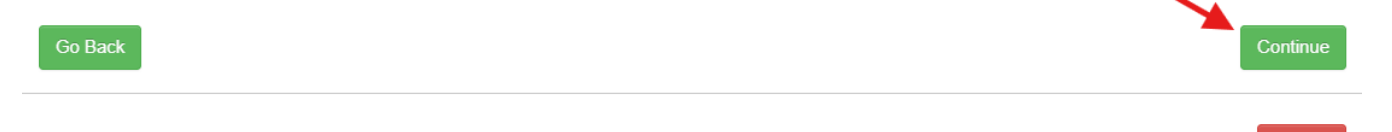

Cancel

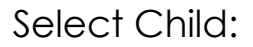

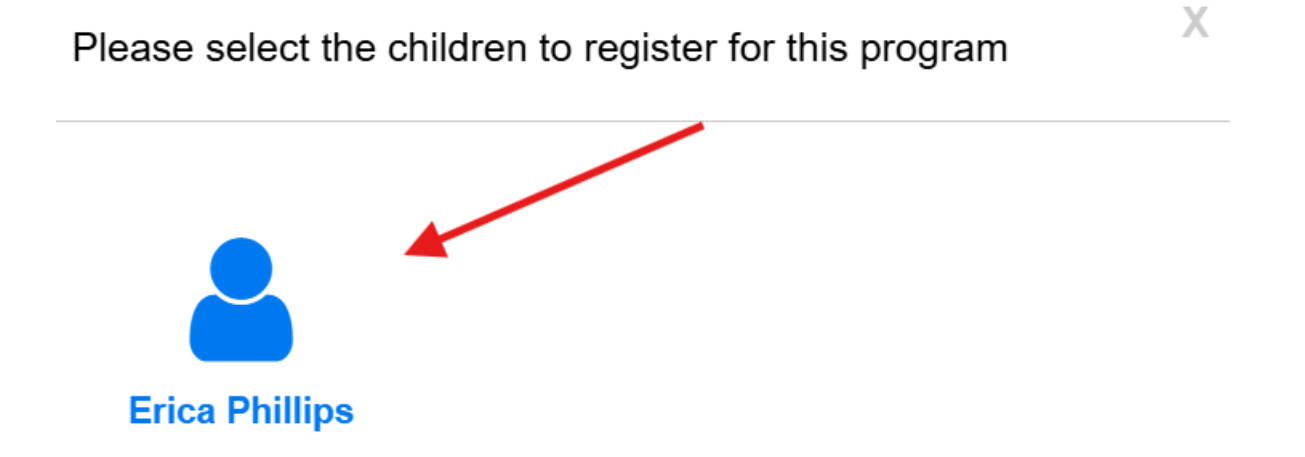

When filling out the rest of the registration, please note, anything that is marked with a star is a mandatory field and must be filled out. If it is not filled out, you will not be able to move on.

Fill in your requested start date.

|                                             | Registration 🐈                            |  |
|---------------------------------------------|-------------------------------------------|--|
|                                             |                                           |  |
| e * and 🚖 icons indicate mandato            | ry fields that must be filled out.        |  |
| e * and 🚖 icons indicate mandato.<br>ograms | <i>ry fields that must be filled out.</i> |  |

## Choose your selected days. Times will automatically populate

| Day Selection                                 |                    |       |               |    |   |
|-----------------------------------------------|--------------------|-------|---------------|----|---|
| Please select the days they will be attending | ng<br>Arrival Time |       | Departure Tim | ie |   |
| Monday                                        | 0                  | <br>~ | Ø             |    | ~ |
|                                               | Arrival Time       |       | Departure Tim | ie |   |
| Tuesday                                       | 0                  | <br>~ | 0             |    | ~ |
|                                               | Arrival Time       |       | Departure Tim | ie |   |
| Wednesday                                     | 0                  | <br>~ | 0             |    | ~ |
|                                               | Arrival Time       |       | Departure Tim | ie |   |
| Thursday                                      | 0                  | <br>~ | Ø             |    | ~ |
|                                               | Arrival Time       |       | Departure Tim | ie |   |
| Friday                                        | 0                  | <br>~ | 0             |    | ~ |

## Answer each program question (if no answer, put n/a)

| Program Questions                                                                                            |   |
|----------------------------------------------------------------------------------------------------|---|
| 1. Arrival: I acknowledge my child will                                                                      |   |
| •                                                                                                    | * |
| 2. Location my child will arrive independently from (type N/A if child not arriving independently)           |   |
| 0                                                                                                    | * |
| 3. Arrival time if arriving independently (type N/A if child not arriving independently)                     |   |
| 0                                                                                                    | * |
| 4. Departure: I acknowledge my child will                                                                    |   |
| •                                                                                                    | * |
| 5. P.M. Departure Time if departing independently (type N/A if departing with authorized adult for sign-out) |   |
| •                                                                                                    | * |

| Erica Phillips Required Fields |              |
|--------------------------------|--------------|
| First Name                     | Last Name    |
| Le Erica                       | Phillips     |
| Birthday                       |              |
| 05/12/2019                     | *            |
|                                |              |
| Jinny Phillips Required Fields |              |
| First Name                     | Last Name    |
| Linny                          | * Phillips * |
|                                |              |

| irst Name                     | Last N | ame            |   |
|-------------------------------|--------|----------------|---|
| Richard                       | *      | Fredin         | * |
| mail                          | Confin | n Email        |   |
| n/a                           | *      | n/a            | * |
| iane Collins Required Fields  |        |                |   |
| Diane Collins Required Fields | Last N | ame            |   |
| Diane Collins Required Fields | Last N | ame<br>Collins | * |

| Connect Portal Account Creation                                                                                                    | Edit         |
|----------------------------------------------------------------------------------------------------|--------------|
| Confirmation Questions                                                                                                    | Edit         |
|                                                                                                    |              |
| 1. I agree to abide by all policies in the program handbook regarding payment of fees, schedule changes, and deposits.                                                                                                    |              |
| 2. I understand that fee credit will not be given if my child is absent from all or any portion of a confirmed program.                                                                                                    |              |
| 🤣 3. I understand if a program is full or canceled by Wisconsin Youth Company for any reason, registering families shall have no claim other than a full refund.                                                                                                    |              |
| 4. I give my consent for Wisconsin Youth to act on my behalf to obtain emergency care and treatment if deemed necessary for my child. I give permission for Wisconsin Youth staff to share pertinent information, including health information, with emergency contacts as necessary.                                                                                                    | n            |
| 5. I give my consent for my child's participation in any field trips scheduled as part of the child's enrollment and consent for my child to be transported to and from any scheduled program activity for which transportation is provided. I understand Wisconsin Youth adheres to state licensing regulations and organization policy regarding supervision of children and transportation while on all trips. | 1            |
| 6. I understand that Wisconsin Youth may contact me via text messaging for the purpose of communicating urgent information that involves my child's program. I understand that I can opt-out of this service by contacting the Wisconsin Youth Administrative Office.                                                                                                    |              |
| <ul> <li>7. I understand and agree to abide by the above policies and other Wisconsin Youth Company policies as stated in the program handbook. The handbook is available or</li> <li>Go Back</li> </ul>                                                                                                    | nline.<br>ue |

Enter payment information for registration fee, Click "Complete Registration"

| Payment Type                   |        | *                                        |
|--------------------------------|--------|------------------------------------------|
| \$ Credit Card                 |        |                                          |
| Use Guardian 1 Information (1) |        |                                          |
| First Name on Card             | Last   | st Name on Card                          |
| Eirst Name on Card             | *      | Last Name on Card                        |
| Billing Address                | Billin | ling City                                |
| Billing Address                | * 9    | Billing City                             |
| Billing State                  | Billin | ling Zip                                 |
| <b>Q</b>                       | \$     | Billing Zip                              |
| Billing Phone                  |        |                                          |
| Silling Phone                  |        |                                          |
| Billing Email                  | Con    | nfirm Email                              |
| Billing Email                  | *      | Confirm Email                            |
| Go Back                        |        |                                          |
|                                |        | •                                        |
|                                |        | Subtotal \$30.00                         |
|                                |        | Amount Due\$30.0                         |
|                                |        | Clear Registration Complete Registration |

| ration Saved Successfully                 | X   |
|-------------------------------------------|-----|
| on Saved                                  |     |
| С                                         | ose |
| where kirds throve beyond the school day! |     |